# Configuration de plusieurs instances dans la gamme Secure Firewall 3100

## Table des matières

Introduction Conditions préalables Exigences Composants utilisés Informations générales Configurer pour la version 7.4.1+

## Introduction

Ce document décrit comment configurer Multi-Instance dans Secure Firewall 3100 Series exécutant la version 7.4+.

## Conditions préalables

Connaissance de Firewall eXtensible Operating System (FXOS) et de l'interface utilisateur graphique de Firewall Management Center (FMC).

### Exigences

Accès à :

- Accès par console au pare-feu sécurisé 3100
- Accès à la GUI FMC

### Composants utilisés

- Cisco Secure Firewall Management Center version 7.4+
- Pare-feu sécurisé Cisco 3100
  - Sauf 3105\*

The information in this document was created from the devices in a specific lab environment. All of the devices used in this document started with a cleared (default) configuration. Si votre réseau est en ligne, assurez-vous de bien comprendre l'incidence possible des commandes.

## Informations générales

En mode multi-instance, vous pouvez déployer plusieurs instances de conteneur sur un seul châssis qui agissent comme des périphériques complètement indépendants.

## Configurer pour la version 7.4.1+

Étape 1.Connectez-vous au port de console du châssis.

Le port de console se connecte à l'interface CLI FXOS.

Étape 2. Connectez-vous avec le nom d'utilisateur admin et le mot de passeAdmin123.

Vous êtes invité à modifier le mot de passe lors de votre première connexion à FXOS.

Remarque : si le mot de passe a déjà été modifié et que vous ne le connaissez pas, vous devez réinstaller l'image du périphérique pour réinitialiser le mot de passe par défaut. Reportez-vous <u>au</u> guide de <u>dépannage FXOS</u> pour <u>la procédure de réinstallation</u>.

Étape 3. Vérifiez votre mode actuel, Natif ou Conteneur. Si le mode est Native, vous pouvez poursuivre cette procédure pour passer en mode multi-instance (conteneur).

firepower# show system detail

Exemple :

| firepower# | show  | system   | detail  |
|------------|-------|----------|---------|
| Svstems:   |       |          |         |
| Name: 1    | irepo | ower     |         |
| Mode: S    | stand | Alone    |         |
| System     | IP Ac | dress:   | 0.0.0.0 |
| System     | IPv6  | Address  | 5: ::   |
| System     | 0wner | r:       |         |
| System     | Site: |          |         |
| Deploy     | Mode: | : Native | 2       |
| Descrip    | otion | for Sys  | stem:   |

Afficher l'état de plusieurs instances

Étape 4. Connectez-vous à la CLI Threat Defense.

#### firepower# connect ftd

#### Exemple :

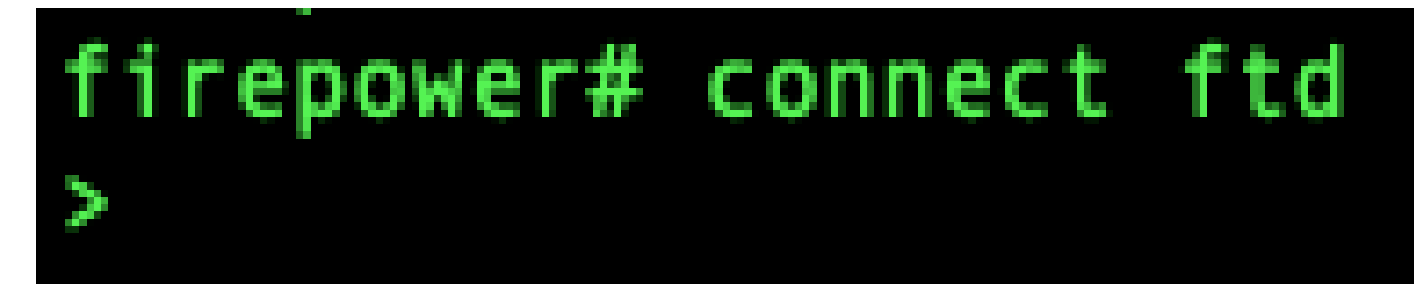

Connexion à FTD

Étape 5. La première fois que vous vous connectez à la défense contre les menaces, vous êtes invité à accepter le Contrat de licence de l'utilisateur final (CLUF). Le script de configuration de l'interface de ligne de commande s'affiche.

Le script de configuration vous permet de définir l'adresse IP de l'interface de gestion et d'autres paramètres. Cependant, lorsque vous passez en mode multi-instance, les seuls paramètres conservés sont les suivants.

- Mot de passe admin (défini lors de la connexion initiale)
- Serveurs DNS
- Domaines de recherche

Vous réinitialisez l'adresse IP et la passerelle de gestion dans le cadre de la commande du mode multi-instance. Une fois la conversion en mode multi-instance effectuée, vous pouvez modifier les paramètres de gestion dans l'interface de ligne de commande de FXOS. <u>VoirModifier les</u> paramètres de gestion du châssis dans l'interface de ligne de commande FXOS.

Étape 6. Activez le mode multi-instance, définissez les paramètres de l'interface de gestion du châssis et identifiez le centre de gestion. Vous pouvez utiliser IPv4 et/ou IPv6. Après avoir entré la commande, vous êtes invité à effacer la configuration et à redémarrer. EnterERASE (toutes les majuscules). Le système redémarre et, dans le cadre du changement de mode, efface la configuration, à l'exception des paramètres réseau de gestion que vous avez définis dans la commande et du mot de passe admin. Le nom d'hôte du châssis est défini sur « firepower-model ».

#### IPv4:

configuration du réseau à instances multiples ipv4ip\_addressnetwork\_maskgateway\_ip\_addressmanagermanager\_name {hostname | adresse\_ipv4 | DONTRESOLVE} registration\_keynat\_id

IPv6 :

configuration du réseau à instances multiples

ipv6ipv6\_addressprefix\_lengthgateway\_ip\_addressmanagermanager\_name
{hostname | adresse\_ipv6 | DONTRESOLVE} registration\_keynat\_id

Reportez-vous aux composants de gestion suivants :

- {nom de l'hôte | adresse\_ipv4 | DONTRESOLVE} : spécifie le nom de domaine complet ou l'adresse IP du centre de gestion. Au moins un des périphériques, soit le centre de gestion ou le châssis, doit avoir une adresse IP accessible pour établir le canal de communication bidirectionnel chiffré SSL entre les deux périphériques. Si vous ne spécifiez pas de nom d'hôte ou d'adresse IP de gestionnaire dans cette commande, alors entrez DONTRESOLVE ; dans ce cas, le châssis doit avoir une adresse IP ou un nom d'hôte accessible, et vous devez spécifier thenat\_id.
- registration\_key : saisissez une clé d'enregistrement unique de votre choix que vous spécifiez également sur le centre de gestion lorsque vous enregistrez le châssis. La clé d'enregistrement ne doit pas dépasser 37 caractères. Les caractères valides sont les caractères alphanumériques (A-Z, a-z, 0-9) et le trait d'union (-).
- nat\_id : spécifie une chaîne unique et unique de votre choix que vous spécifiez également sur le centre de gestion lorsque vous enregistrez le châssis lorsqu'un côté ne spécifie pas d'adresse IP ou de nom d'hôte accessible. Elle est obligatoire si vous ne spécifiez pas d'adresse de gestionnaire ou de nom d'hôte. Toutefois, nous vous recommandons de toujours définir l'ID NAT même si vous spécifiez un nom d'hôte ou une adresse IP. L'ID NAT ne doit pas dépasser 37 caractères. Les caractères valides sont les caractères alphanumériques (A-Z, a-z, 0-9) et le trait d'union (-). Cet ID ne peut pas être utilisé pour d'autres périphériques s'enregistrant auprès du centre de gestion.

Pour repasser en mode appliance, vous devez utiliser l'interface de ligne de commande de FXOS et le système enterscope, puis définir le mode de déploiement natif. <u>VoirModifier les paramètres</u> <u>de gestion du châssis dans l'interface de ligne de commande FXOS</u>.

Exemple :

```
> configure multi-instance network ipv4 10.88.146.203 255.255.2 10.88.146.1
manager fmc1 10.88.243.100 cisco123 natid1
WARNING: This command will discard any FTD configuration (except admin's credentials). Make sure you backup your content
. All previous content will be lost. System is going to be re-initialized. Type ERASE to confirm:ERASE
Continue...
Validation check...
Checking startup version and csp file ...
Converting to MI mode, device will be rebooted and re-initialized...
>
Broadcast message from root@firepower (Sun Jan 22 00:10:14 2023):
All shells being terminated due to system /sbin/reboot
Broadcast message from root@firepower (Sun Jan 22 00:10:15 2023):
System is restarted due to deploy mode changed
```

Passage en mode multi-instance

Remarque : ajoutez le châssis multi-instance au centre de gestion. Le centre de gestion et le châssis partagent une connexion de gestion séparée à l'aide de l'interface de gestion du châssis. Vous pouvez utiliser le centre de gestion pour configurer tous les paramètres du Châssis ainsi que les instances. Le gestionnaire de châssis Secure Firewall ou la configuration de l'interface de ligne de commande FXOS n'est pas pris en charge.

Étape 7. Dans le centre de gestion, ajoutez le châssis en utilisant l'adresse IP ou le nom d'hôte de gestion du châssis.

• Choisissez Périphériques>Gestion des périphériques, puis Ajouter>Châssis.

| Firewall Management Center Overview Analysis Pol                 | icies Devices Objects Integration   |         |          | Deploy                | ् 🤣 🗘 💿 🛛 admin ~ | SECURE               |
|------------------------------------------------------------------|-------------------------------------|---------|----------|-----------------------|-------------------|----------------------|
| View By: Group                                                   |                                     |         |          |                       | Migrate   Dep     | loyment History      |
| All (0) • Error (0) • Warning (0) • Offline (0) • Normal (0) • D | eployment Pending (0) • Upgrade (0) |         |          |                       | Q. Search Device  | Add •                |
| Collarose All                                                    |                                     |         |          |                       |                   | d Device List Report |
| Name                                                             | Model Version                       | Chassis | Licenses | Access Control Policy | Auto RollBack     |                      |
| Ungrouped (0)                                                    |                                     |         |          |                       |                   |                      |
|                                                                  |                                     |         |          |                       |                   |                      |
|                                                                  |                                     |         |          |                       |                   |                      |
|                                                                  |                                     |         |          |                       |                   |                      |
|                                                                  |                                     |         |          |                       |                   |                      |
|                                                                  |                                     |         |          |                       |                   |                      |

Ajout du châssis au contrôleur FMC

## Add Chassis

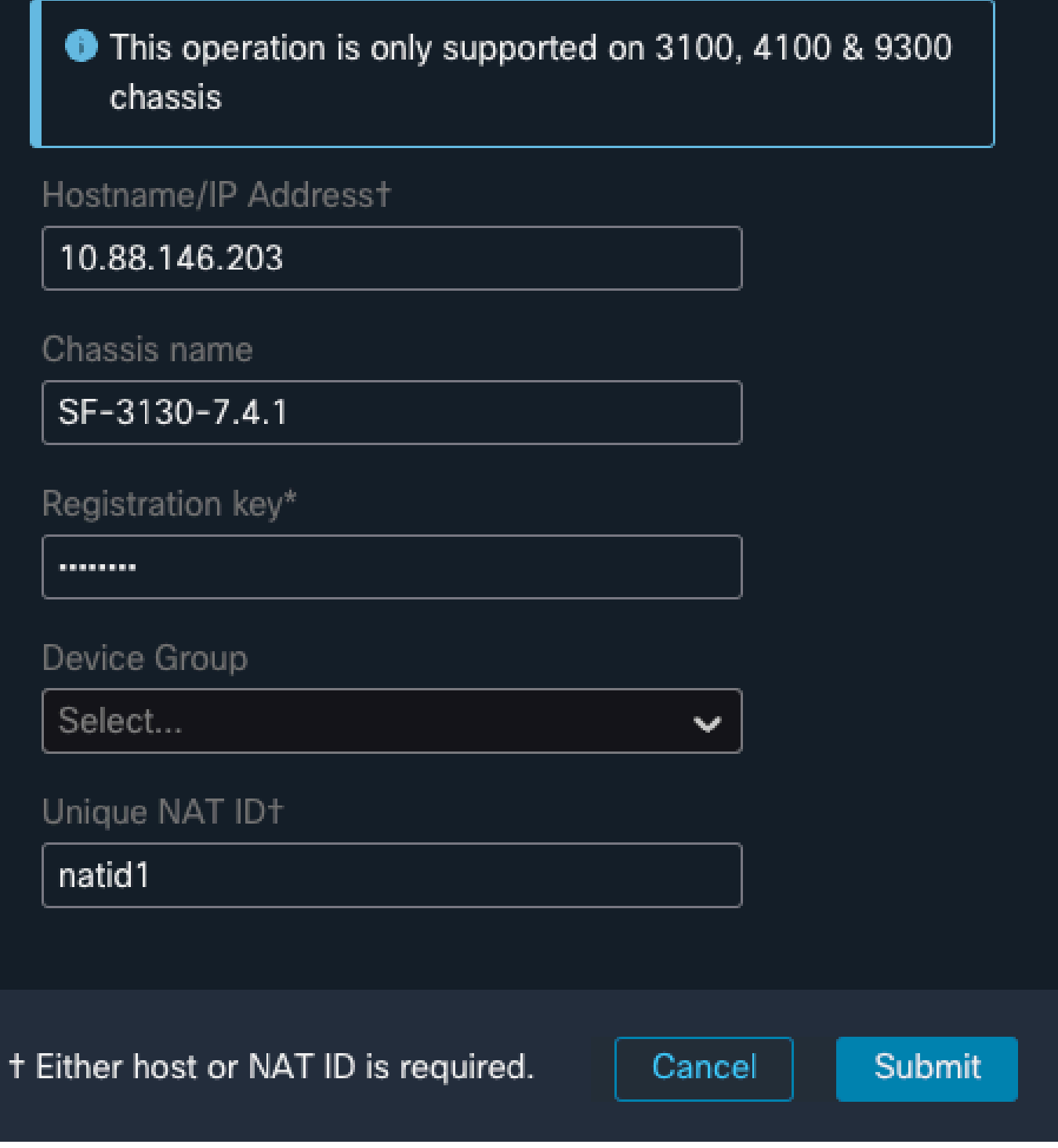

(2)

 $\mathbf{X}$ 

Paramètres de configuration du châssis

 Une fois le châssis ajouté au FMC, consultez le périphérique dans la liste des périphériques sur le FMC.

| Fil<br>De           | rewall Management Center<br>vices / Device Management | Overview      | Analysis                       | Policies                 | Devices                       | Objects                  | Integration |         |
|---------------------|-------------------------------------------------------|---------------|--------------------------------|--------------------------|-------------------------------|--------------------------|-------------|---------|
| View By:<br>All (1) | Group    Group                                        | ● Offline (0) | <ul> <li>Normal (1)</li> </ul> | Deployme                 | nt Pending (1)                | <ul> <li>Upgr</li> </ul> | ade (0)     |         |
| <u>Collapse Al</u>  | 1                                                     |               |                                |                          |                               |                          |             |         |
|                     | Name                                                  |               |                                | Model                    |                               |                          | Version     | Chassis |
|                     | ✓ Ungrouped (1)                                       |               |                                |                          |                               |                          |             |         |
|                     | SF-3130-7.4.1<br>10.88.146.203                        |               |                                | Firewall 3<br>Instance 3 | 130 Threat Defe<br>Supervisor | ense Multi-              | 7.4.1       | Manage  |
|                     |                                                       |               |                                |                          |                               |                          |             |         |

Châssis ajouté dans le FMC

Étape 8. Pour afficher et configurer le châssis, cliquez sur Gérer dans la colonne Châssis, ou cliquez sur Modifier(♥).

La page Chassis Manager s'ouvre pour le châssis et affiche la page Summary.

| Fire                    | wall Management Center                                        | Overview                       | Analysis Policies                                                                                   | Devices           | Objects     | Integration        |                                                                                                    |                                                                                 |                                                         |                         | Dep           | ay Q             | •                  | <b>0</b>      | admin v       | the secure |
|-------------------------|---------------------------------------------------------------|--------------------------------|----------------------------------------------------------------------------------------------------|-------------------|-------------|--------------------|----------------------------------------------------------------------------------------------------|---------------------------------------------------------------------------------|---------------------------------------------------------|-------------------------|---------------|------------------|--------------------|---------------|---------------|------------|
| Chassis<br>Cisco Secure | Manager: SF-3130-<br>Frewall 3130 Threat Defense Multi-Instan | -7.4.1 Connects                | ed                                                                                                  |                   |             |                    |                                                                                                    |                                                                                 |                                                         |                         |               |                  |                    |               |               |            |
| Summary                 | Interfaces Instances Syst                                     | em Configuration               |                                                                                                    |                   |             |                    |                                                                                                    |                                                                                 |                                                         |                         |               |                  |                    |               |               |            |
|                         |                                                               |                                |                                                                                                    | Management IP: 10 | .88.146.203 | Version: 7.4.1 (be | ild 172)                                                                                               |                                                                                 | 🔀 Last updati                                           | ed.Apr 12, 2024 3:01 PM |               |                  |                    |               |               |            |
|                         |                                                               |                                |                                                                                                    | Core Utiliz       | ation       |                    | Network I<br>V1 V<br>V2 V<br>V2<br>V2<br>V<br>V<br>V<br>V<br>V<br>V<br>V<br>V<br>V<br>V<br>V<br>V<br>V | Module 1<br>2 1/2 1/4 1/5<br>2 1/1 1/2 1/3<br>9 1/1 1/2 1/3<br>9 Power Module 1 | 14 1/2 1/8<br>14 1/2 1/8<br>14 1/15 1/16<br>Power Modul |                         |               |                  |                    |               |               |            |
|                         | Faults                                                        |                                |                                                                                                    |                   | Interface   |                    |                                                                                                    |                                                                                 |                                                         | Instances               |               |                  |                    |               |               |            |
|                         | 5/5<br>Unacknowledged                                         | Cate                           | gorized Faults<br>0 - Onical A 3/3 - Wi<br>0 - Major 0/0 - Int<br>2 - Minor<br>in Health Monitoring | uming<br>0        |             |                    | Up: 1<br>Ordcated<br>OShared                                                                           | Down: 16<br>15 Dedicated<br>0 Shared                                            |                                                         |                         | O instances f | ound<br>0<br>⊘om |                    |               |               |            |
|                         | Hardware Statistics - D*                                      |                                |                                                                                                    |                   |             |                    |                                                                                                    |                                                                                 |                                                         |                         |               |                  |                    | Live status a | c 12-Apr-2024 | 15.01      |
|                         | Security Engine                                               | 1 of 1 operable<br>© Excellent |                                                                                                    |                   |             |                    | Power Supplies                                                                                         | 1 of 2 operable<br>Power Supply2 inc                                            | 3<br>operable                                           |                         | Fan           | 8 ol             | f 8 ope<br>cellent | rable         |               |            |
|                         |                                                               |                                |                                                                                                    |                   |             |                    |                                                                                                    |                                                                                 |                                                         |                         |               |                  |                    |               |               |            |

Gestion du châssis

Étape 9. Cliquez sur le bouton Instances, puis sur Add Instance pour créer une instance dans le châssis.

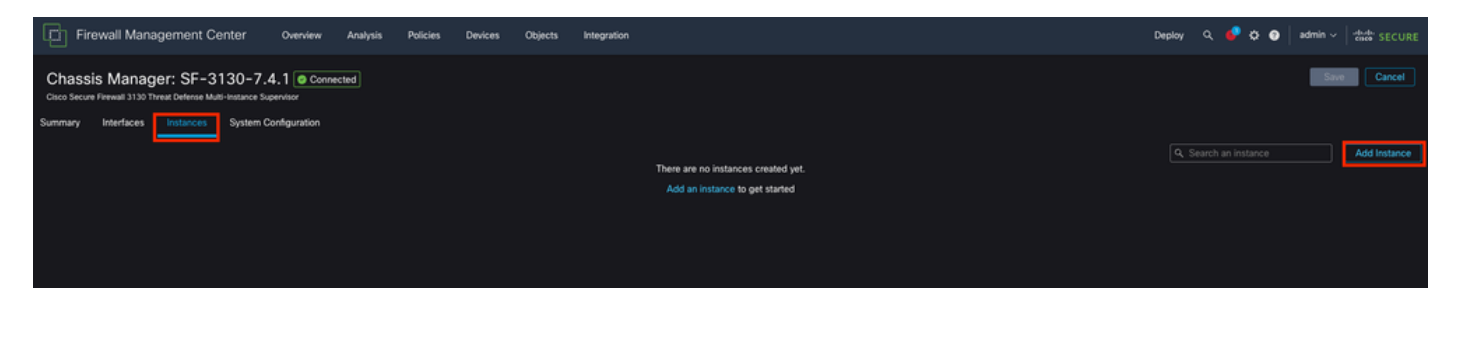

Étape 10. Suivez les instructions de l'assistant pour terminer l'installation de l'instance.

1. Accepter le contrat

| Add Instance                                                                                                    |                                                                                                    |                                                                                               |                                                                                         | @ ×                                                                               |
|----------------------------------------------------------------------------------------------------|----------------------------------------------------------------------------------------------------|-----------------------------------------------------------------------------------------------|-----------------------------------------------------------------------------------------|-----------------------------------------------------------------------------------|
| 1 Agreement                                                                                                    | 2 Instance<br>Configuration                                                                           | 3 Interface<br>Assignment                                                                     | 4 Device<br>Management                                                                  | 5 Summary                                                                         |
| End User License Agre<br>Effective: May 10, 202<br>Secure Firewall Terms<br>By clicking 'Accept' be<br>Agreement and applic | reement<br>22<br>s and Conditions<br>selow or using this Cisco Tec<br>cable Product Specific Terms    | hnology, you agree that such<br>s available at:                                               | use is governed by the Cit                                                              | sco End User License                                                              |
| https://www.cisco.cor<br>You also acknowledge<br>https://www.cisco.cor                                                      | m/c/en/us/about/legal/cloud<br>e that you have read the Cisc<br>m/c/en/us/about/legal/priva           | d-and-software/software-ter<br>to Privacy Statement at:<br>cy-full.html                       | ms.html                                                                                 |                                                                                   |
| If you are a Cisco part<br>end customer's use of<br>authority to bind your o<br>use the Cisco Technol                       | tner accepting on behalf of a<br>f the Cisco Technology and<br>company and its affiliates, o<br>logy. | in end customer, you must in<br>provide the end customer wi<br>r if you do not agree with the | form the end customer tha<br>th access to all relevant ter<br>terms of the EULA, do not | t the EULA applies to such<br>ms. If you do not have<br>click 'Accept' and do not |
| I understand and                                                                                                    | d accept the agreement.                                                                               |                                                                                               |                                                                                         |                                                                                   |
|                                                                                                    |                                                                                                    |                                                                                               |                                                                                         |                                                                                   |
|                                                                                                    |                                                                                                    |                                                                                               |                                                                                         |                                                                                   |
|                                                                                                    |                                                                                                    |                                                                                               |                                                                                         | Cancel                                                                            |

Accepter le contrat

2. Configurer les paramètres d'instance

| Add Instance                                                                                                    |                                                                               | @ ×      |
|----------------------------------------------------------------------------------------------------|-------------------------------------------------------------------------------|----------|
| Agreement     Agreement     Configuration                                                                                                    | 3     Interface     4     Device     5     Su       Assignment     Management | ummary   |
| Display Name* SF-3130-741-Instance                                                                                                    | Permit Expert mode for CLI                                                    |          |
| Device Version*                                                                                                    | Resource Profile*                                                             |          |
| 7.4.1.172                                                                                                    | Default-Medium 🗸 +                                                            |          |
| IPv4         IPv6         Both           IPv4         Management IP*         10.88.146.198           Network Mask*         255.255.255.0           Network Gateway*         10.88.146.1 |                                                                               |          |
| Search Domain                                                                                                    | DNS Servers                                                                   |          |
|                                                                                                    | 172.18.108.34                                                                 |          |
| FQDN                                                                                                    | Device SSH Password*                                                          |          |
|                                                                                                    |                                                                               |          |
| Firewall Mode*                                                                                                    | Confirm Password*                                                             |          |
| Routed                                                                                                    |                                                                               |          |
|                                                                                                    | Show Password                                                                 |          |
|                                                                                                    | Cancel Ba                                                                     | ack Next |

Paramètres d'instance

3. Sélection d'interface.

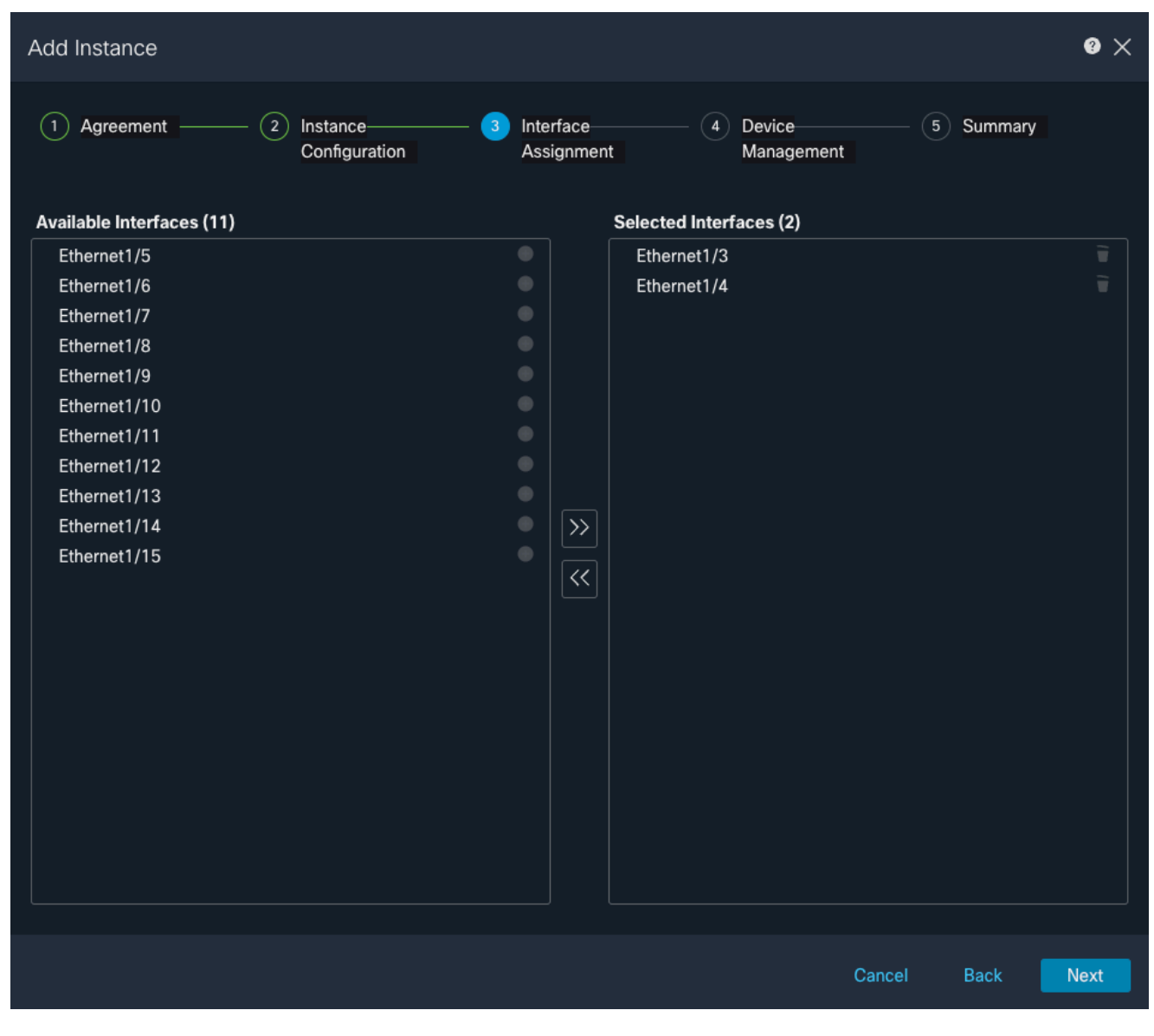

Attribution d'interface

4. Gestion des périphériques.

| Add Instance                                      |                               |    |                           |                      |        |         | 0 ×  |
|---------------------------------------------------|-------------------------------|----|---------------------------|----------------------|--------|---------|------|
| 1 Agreement                                       | - 2 Instance<br>Configuration | (3 | ) Interface<br>Assignment | Device     Managemen | (5     | Summary |      |
| Device Group                                      |                               |    |                           |                      |        |         |      |
| Select                                            | <b>~</b>                      |    |                           |                      |        |         |      |
| Access Control Policy*                            | ~                             | +  |                           |                      |        |         |      |
| Platform Settings                                 |                               |    |                           |                      |        |         |      |
| Instance                                          | × ~                           | +  |                           |                      |        |         |      |
| Smart Licensing<br>I Carrier<br>I Malware Defense |                               |    |                           |                      |        |         |      |
| <pre></pre>                                       |                               |    |                           |                      |        |         |      |
| 🗹 URL                                             |                               |    |                           |                      |        |         |      |
|                                                   |                               |    |                           |                      |        |         |      |
|                                                   |                               |    |                           |                      |        |         |      |
|                                                   |                               |    |                           |                      |        |         |      |
|                                                   |                               |    |                           |                      |        |         |      |
|                                                   |                               |    |                           |                      |        |         |      |
|                                                   |                               |    |                           |                      |        |         |      |
|                                                   |                               |    |                           |                      | Cancel | Back    | Next |

Gestion des périphériques

5. Résumé

| Add Instance                                                                                                    |                                                                                                    |                                                     |                                                                                                   |                                                                                    | @ ×   |
|----------------------------------------------------------------------------------------------------|----------------------------------------------------------------------------------------------------|-----------------------------------------------------|---------------------------------------------------------------------------------------------------|------------------------------------------------------------------------------------|-------|
| 1 Agreement —                                                                                                    | Configuration                                                                                                    | <ul> <li>3 Interface</li> <li>Assignment</li> </ul> | (4) Device<br>Managemen                                                                           | t 5 Summary                                                                        | /     |
| Instance Configuration<br>Name:<br>Version:<br>Resource Profile:<br>IP:<br>Mask:<br>Gateway:<br>Mode:<br>Password:<br>FQDN:<br>DNS Servers:<br>Search Domain:<br>Expert Mode:<br>Interface Assignment - 2 | asdvav<br>7.4.1.172<br>Default-Small<br>10.88.243.13<br>255.255.255.0<br>10.88.243.1<br>routed<br>*****<br>disabled<br>dedicated and 0 shared interfaces attact | hed Show All                                        | ice Management - This info is<br>Access Policy:<br>Device Group:<br>Platform Policy:<br>Licenses: | required only during instance crea<br>ACP<br>Instance<br>Carrier, Malware Defense, | tion. |
|                                                                                                    |                                                                                                    |                                                     |                                                                                                   | Cancel Back                                                                        | Save  |

Résumé de l'instance

#### À propos de cette traduction

Cisco a traduit ce document en traduction automatisée vérifiée par une personne dans le cadre d'un service mondial permettant à nos utilisateurs d'obtenir le contenu d'assistance dans leur propre langue.

Il convient cependant de noter que même la meilleure traduction automatisée ne sera pas aussi précise que celle fournie par un traducteur professionnel.